# How to set up Pulse Secure Host Checker SSL VPN with OPSWAT Gears Client

| About This Guide                                                  | 2  |
|-------------------------------------------------------------------|----|
| Method #1: Antivirus Policy                                       | 3  |
| Method #2: Custom Process and Registry Check                      | 8  |
| Method #3: Third Party Policy: Distribute Gears for Guest Devices | 18 |

©2015 OPSWAT, Inc. All rights reserved. OPSWAT, Gears and the OPSWAT logo are trademarks of OPSWAT, Inc. All other trademarks, trade names, service marks, service names and images mentioned and/or used herein belong to their respective owners.

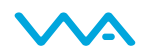

# About This Guide

Gears is a platform for network security management for IT and security professionals that provides visibility over all types of endpoint applications from antivirus to hard disk encryption and public file sharing, as well as the ability to enforce compliance and detect threats. More information on Gears may be found at https://www.opswatgears.com.

Gears can be leveraged by Pulse Secure's Endpoint Security Host Checker policies to provide enhanced compliance checking capabilities for the Junos Pulse application. There are three standard methods for configuring the Pulse Secure Host Checker policy to leverage Gears to control network access. Each method has its pros and cons, and each can be used in combination with the others on the same or multiple realms. The three methods covered by this guide:

- 1. Create an Antivirus Rule in Pulse Secure Host Checker to leverage Gears
  - o Summary: Checks if Gears is running and the endpoint is in a compliant state
    - Pro: Easy setup
    - Con: Only verifies compliance state, but not to which account/policy it complies
- 2. Create a Custom Process and Registry Check in Pulse Secure Host Checker to leverage Gears
  - Summary: Checks if Gears is running, endpoint belongs to a certain account, and is in a compliant state
    - Pro: Works with all client types; Checks state and require a specific account/policy
    - Con: Setup is marginally more complicated than #1
- 3. Create a Third Party Policy in Pulse Secure Host Checker to leverage Gears
  - Summary: Similar to #2 but first automatically distributes Gears portable to the endpoint
    - Pro: No need to separately deploy Gears to the endpoints
    - Con: Only supported for Windows endpoints; limited auto-remediation options\*

\* Auto-remediation for guest devices is being added in Q4/2014-Q1/2015

More information on the benefits of integrating Gears with Pulse Secure Host Checker can be found at https://www.opswatgears.com/integration/secure-access.

This guide specifically illustrates how to establish Gears policy checks for Windows and Mac OS devices through Pulse Secure Host Checker. Please note that in order to leverage these checks additional configurations must be made to the Realms, Roles, and Profiles. These standard Pulse Secure device configurations options are outside the scope of this guide.

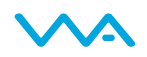

## Method #1: Antivirus Policy

The first method of configuring Pulse Secure Host Checker to utilize Gears for compliance checks uses an Antivirus rule in the Endpoint Security/Host Checker portion of Junos Pulse.

Once completed, if the Gears client is installed and running on an endpoint, it will be detected as an antivirus. When a check for real-time-protection is performed, the Gears client will return *Enabled* only if Gears client is currently running and the endpoint device is meeting all policy\* requirements established within Gears.

\*Note: This method cannot check *to which* account/policy an endpoint is compliant, only that it is or isn't compliant.

#### Step 1:

Under Endpoint Security, select the Host Checker tab.

| Secure Secure         |                                                                            |                                   |                                              |
|-----------------------|----------------------------------------------------------------------------|-----------------------------------|----------------------------------------------|
| Pulse Connect Secure  |                                                                            |                                   | Help   Guidance   Sign Out                   |
| - System              |                                                                            |                                   |                                              |
| Status >              | Endpoint Security                                                          |                                   |                                              |
| Network               |                                                                            |                                   |                                              |
| Clustering >          | Host Checker Cache Cleaner                                                 |                                   |                                              |
| IF-MAP Federation →   |                                                                            |                                   |                                              |
| Log/Monitoring        | Options                                                                    |                                   |                                              |
| Reports >             | Derform check evenu                                                        | 20                                | minutes                                      |
| - Authentication      | Perform check every:                                                       | 30                                | minutes                                      |
| Signing In →          | * Client-side process, login inactivity timeout:                           | 40                                | minutes min=1                                |
| Endpoint Security >   | Host Checker<br>o-upgrade Host Checker                                     |                                   |                                              |
| Auth. Servers         | Cache Cleaner dynamic policy reevaluation                                  |                                   |                                              |
| Administrators        |                                                                            |                                   |                                              |
| Admin Roles           | Create Host Checker Connection Control Policy                              |                                   |                                              |
| Users                 | Note: You need to select this policy in a realm's Host Checker Authenticat | tion Policy page for connection o | control to be effective during user session. |
| User Realms →         |                                                                            |                                   |                                              |
| User Roles >          | Virus signature version monitoring                                         |                                   |                                              |
| Resource Profiles >   |                                                                            |                                   |                                              |
| Resource Policies >   |                                                                            |                                   |                                              |
| Pulse Secure Client > | Save Changes                                                               |                                   |                                              |
| - Maintenance         |                                                                            |                                   |                                              |
| System >              | Policies                                                                   |                                   |                                              |
| Import/Export >       |                                                                            |                                   |                                              |
| Archiving             | New New 3rd Party Policy Delete                                            |                                   |                                              |
| Troubleshooting >     | You may download a Host Checker installer from the installer               | <u>s</u> page.                    |                                              |

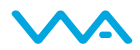

#### Step 2:

Under *Policies*, you can create a New policy or Edit an existing one. When creating a new policy, users will be prompted to provide a policy name.

| <b>SPulse</b> Secure |                                               |        |
|----------------------|-----------------------------------------------|--------|
| Pulse Connect Secure |                                               |        |
| - System             |                                               |        |
| Status >             | Configuration >                               |        |
| Configuration >      | New Host Checker Dolicy                       |        |
| Network +            | New host checker policy                       |        |
| Clustering >         | Host Checker   Cache Cleaner                  |        |
| IF-MAP Federation →  |                                               |        |
| Log/Monitoring >     |                                               |        |
| Reports >            | * Policy Name: GearsClientSupport Continue >> | Cancel |
| - Authentication     |                                               |        |
| Signing In >         | * indicator required field                    |        |
| Endpoint Security →  | indicates required neid                       |        |
| Auth. Servers        |                                               |        |
| - Administrators     |                                               |        |
| Admin Realms 🕨       |                                               |        |

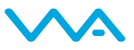

#### Step 3:

This step allows you to add a rule for the Antivirus. Please note that by default Windows will be selected. For a Mac OS rule please select Mac and enter the same information outlined below.

Select *Predefined: Antivirus* from the drop down and click Add. Ensure under *Require* that *All of the above rules* is selected and under *Remediation* you have selected *Send Reason Strings* (the default configuration).

| Secure Secure                                                                                                    |                                                                                                    |
|----------------------------------------------------------------------------------------------------|----------------------------------------------------------------------------------------------------|
| Pulse Connect Secure<br>Status ><br>Configuration ><br>Network ><br>Clustering ><br>IF-MAP Federation ><br>Log/Monitoring ><br>Reports ><br>Authentication<br>Signing In > | Endpoint Security ><br>Host Checker Policy<br>Use this restriction to limit this policy to users whose workstations are running host-checking software.<br>Policy Name: GearsClientSupport<br>Windows Mac Linux Solaris Mobile |
| Endpoint Security  Auth. Servers Administrators Admin Realms                                                                                                    | Rule Settings       Predefined: Antivirus <ul> <li>Add</li> <li>Delete</li> </ul>                                                                                                    |
| Admin Roles >                                                                                                    | Name Rule Type Summary                                                                                                    |
| User Roles ><br>Resource Profiles ><br>Resource Policies ><br>Pulse Secure Client >                                                                                        |                                                                                                    |
| Maintenance       System       Import/Export       Push Config       Archiving                                                                                             | <ul> <li>All of the above rules</li> <li>Any of the above rules</li> <li>Custom</li> </ul>                                                                                                    |
| Troubleshooting →                                                                                                    | Remediation                                                                                                    |
|                                                                                                    | Enable Custom Instructions  Enable Custom Actions  Kill Processes                                                                                                    |
|                                                                                                    | <ul> <li>□ Delete Files</li> <li>✓ Send reason strings</li> </ul>                                                                                                    |

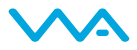

#### Step 4:

Establish a name for the rule and set the criteria along with any optional checks.

A User may require any supported product or go with a specific set of vendors and or products. For Gears specifically, users will select the following:

- Vendor OPSWAT, Inc.
- Product Gears Client

| Solation States | Add Predefined Rule : Antivirus Add Predefined Rule : Antivirus Rule Type: Antivirus Content Rule Type: Antivirus Content Rule Type: Antivirus Content Require any supported product. Require any supported product. Require specific products/vendors Content Require specific products Content Require specific products Content Require specific products Content Require specific products Content Require specific products Content Require specific products Content Require specific products Content Require specific products Content Require specific products Content Require specific products Content Require specific products Content Require specific products Content Require specific products Content Content Conte |                                                   |                                               |                      |
|-----------------|----------------------------------------------------------------------------------------------------|---------------------------------------------------|-----------------------------------------------|----------------------|
|                 | Octional                                                                                                    |                                                   |                                               |                      |
|                 | The following check is supported by <u>these Activitys products</u> . For any other products, this check will be ignored.  Successful System Scan must have been performed in the last: days.  The following check is supported by <u>these Activitys products</u> . For any other products, this check will be ignored. For this check to be effective, enable the 'Auto-update  Check for the Virus Definition files  Monitor this rule for change in result Remediates  Remediates                                                                                                    | e virus signatures list' option or manually impor | t the virus signatures list on Endpoint Secur | ty page.             |
|                 | Note: Click on the remediation column headers to see the complete list of products supporting remediation                                                                                                    |                                                   |                                               |                      |
|                 | Product Name Down                                                                                                    | wnload latest virus definition files              | Turn On Real Time Protection                  | Start Antivirus Scan |
|                 | McAfee Internet Security 6.0 (8.x)                                                                                                    |                                                   |                                               |                      |

#### Step 5:

You can setup any other compliance requirements relevant to your organization at this time. Under *Save Changes*, click Save Changes.

Host Checker is now setup for the Antivirus Compliance policy and will check for the presence of Gears Client as well as the status of real time protection. An endpoint will only pass this antivirus compliance policy if Gears client is installed, running and reporting that the endpoint is compliant with the policy set in Gears Cloud. The next step will be to apply this policy to the Administrative and or User Realms as necessary.

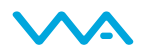

| - System            |                          |                         |                            |                                                                |
|---------------------|--------------------------|-------------------------|----------------------------|----------------------------------------------------------------|
| Status >            | Hear Authentication Real |                         |                            |                                                                |
| Configuration >     | Tect Dealm               | <u></u>                 |                            |                                                                |
| Network >           | rest_Realin              |                         |                            |                                                                |
| Clustering >        | General Authen           | tication Policy Role I  | Manning                    |                                                                |
| Virtual Systems >>  | Ocherar Addren           |                         |                            |                                                                |
| IF-MAP Federation > | Source IP Browser        | Certificate Password    | Host Checker Limits        |                                                                |
| Log/Monitoring >    |                          |                         |                            |                                                                |
| - Authentication    | Allow users whose        | workstations meet th    | e requirements specified   | by required host-checker policies. If no policies are selected |
| Signing In →        | will require and en      | force the policy in ord | er to login to this realm. |                                                                |
| Endpoint Security > |                          |                         |                            |                                                                |
| Auth. Servers       | <b>Evaluate Policies</b> | Require and Enforce     | Available Policies         |                                                                |
| Administrators      |                          |                         | All                        |                                                                |
| Admin Realms >>     |                          |                         | 2.42                       |                                                                |
| Admin Roles >       |                          |                         | 342                        |                                                                |
| 🗏 Users             |                          |                         | 360SafeAV                  |                                                                |

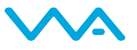

# Method #2: Custom Process and Registry Check

Pulse Secure Host Checker can also be configured to utilize Gears for compliance checks using a combination of custom process and registry checks in the Endpoint Security/Host Checker portion of Junos Pulse. This requires more configuration than method #1, but has the benefit of also checking *to which* account/policy an endpoint is compliant.

Together, these checks will ensure that endpoint devices are meeting all compliance requirements established by the organization through the Gears admin console. The process check first ensures that the Gears Client is actively running on the device; second, the registry check determines whether the device is compliant with the defined Gears policy.

#### Step 1:

Under Endpoint Security, select the Host Checker tab.

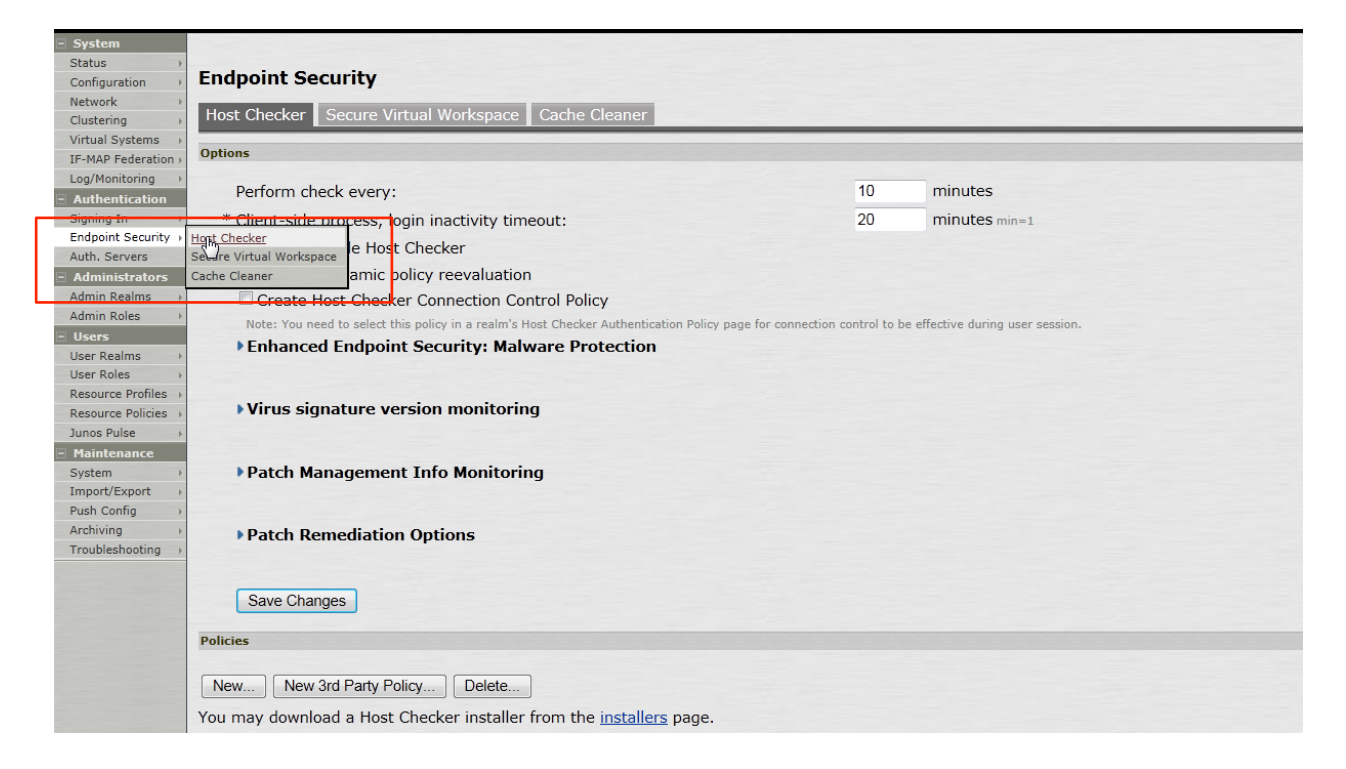

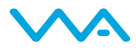

#### Step 2:

Under *Policies*, either create a New policy or Edit an existing one. When creating a new policy, users will be prompted to provide a policy name.

| Root 💌 Go           |                                                       |
|---------------------|-------------------------------------------------------|
| - System            |                                                       |
| Status >            | Configuration of                                      |
| Configuration >     | Configuration >                                       |
| Network >           | New host checker policy                               |
| Clustering >        | Host Checker Secure Virtual Workspace Cache Cleaner   |
| Virtual Systems >>  | Hose checker becare virtual workspace bache bicaner   |
| IF-MAP Federation > |                                                       |
| Log/Monitoring >    | * Policy Name: GEARSClient Process Continue >> Cancel |
| Authentication      |                                                       |
| Signing In →        |                                                       |
| Endpoint Security → | " Indicates required field                            |
| Auth. Servers       |                                                       |

#### Step 3:

This step allows you to add a Custom Process. Please note that by default Windows will be selected. For the Mac configuration, select the *Mac* tab. Select *Customer: Process* from the drop down and click *Add*. Please note that for Mac devices within Host Checker Policy, you are currently only able to monitor the running Gears process, not the service.

| Root 👻 Go           | June                                                                                               |
|---------------------|----------------------------------------------------------------------------------------------------|
| - System            |                                                                                                    |
| Status >            | Endnaint Security >                                                                                |
| Configuration >     | Host Checker Policy                                                                                |
| Network +           | host checker Policy                                                                                |
| Clustering >        |                                                                                                    |
| Virtual Systems >>  | Use this restriction to limit this policy to users whose workstations are running host-checking so |
| IF-MAP Federation > |                                                                                                    |
| Log/Monitoring >    | Policy Name: GEARSClient_Process                                                                   |
| - Authentication    |                                                                                                    |
| Signing In 🔶        | Windows Mac Linux Solaris Mobile                                                                   |
| Endpoint Security > |                                                                                                    |
| Auth. Servers       | Dula Sattinas                                                                                      |
| Administrators      | Kuie Settings                                                                                      |
| Admin Realms >      | Custom Process                                                                                     |
| Admin Roles 💦 🔶     |                                                                                                    |

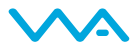

#### Step 4:

In Host Checker Policy we are creating a new custom rule. Here we will create the new rule name and add a requirement for the Gears process to be running.

#### Windows

- For the persistent, installed Gears client, check for the process GEARSAgentService.exe
- For the on demand, portable Gears client, check for the process opswatgears-od.exe

#### Mac

- For the persistent, installed Gears client, check for the process GearsAgent
- For the on demand, portable Gears client, check for the process opswat-gears-od

| Root 👻 Go           |                                                                 |
|---------------------|-----------------------------------------------------------------|
| - System            |                                                                 |
| Statue              |                                                                 |
| Configuration       | Configuration > Host Checker Policy >                           |
| Network .           | Add Custom Rule : Process                                       |
| Clustering          |                                                                 |
| Virtual Systems     | Rule Type: Process                                              |
| TE-MAR Enderation   | * Rule Name: ARSClientProcessCheck                              |
|                     |                                                                 |
| Log/Monitoring /    | Criteria                                                        |
| - Authentication    |                                                                 |
| Signing In ,        | * Drosoca Namou BEADSAcontSonico ava                            |
| Auth Convers        | FIOLESS Marile. DEAROAgenidervice.exe                           |
| Auth. Servers       | Required O Deny                                                 |
| - Administrators    |                                                                 |
| Admin Realms >      | Optional                                                        |
| Admin Roles         |                                                                 |
| - Users             | MDE Charlessen                                                  |
| User Realms >       | MD5 Checksums:                                                  |
| User Roles >        |                                                                 |
| Resource Profiles → |                                                                 |
| Resource Policies > |                                                                 |
| Junos Pulse →       | Monitor this rule for change in result                          |
| Maintenance         | Note: Enabling this option will report change in compliance for |
| System >            |                                                                 |
| Import/Export >     | Save Changes?                                                   |
| Push Config >       |                                                                 |
| Archiving >         | Save Chanres Gancel                                             |
| Troubleshooting >   |                                                                 |
|                     |                                                                 |

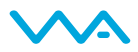

| = System            |                                                                                                    |                                   |                                     |  |  |
|---------------------|----------------------------------------------------------------------------------------------------|-----------------------------------|-------------------------------------|--|--|
| Status 🔸            | Endpoint Security N                                                                                                    |                                   |                                     |  |  |
| Configuration       | Host Charles Policy                                                                                                    |                                   |                                     |  |  |
| Network +           | host checker roney                                                                                                    |                                   |                                     |  |  |
| Clustering +        | Use this restriction to limit this policy to users whose workstations an                                                                                                    | e running host-checking software. |                                     |  |  |
| IF-MAP Federation   |                                                                                                    |                                   |                                     |  |  |
| Log/Monitoring >    | Policy Name:                                                                                                    |                                   |                                     |  |  |
| - Authentication    |                                                                                                    |                                   |                                     |  |  |
| Signing In 🔹 🔸      | Windows Mac Linux Solaris                                                                                                    |                                   |                                     |  |  |
| Endpoint Security > |                                                                                                    |                                   |                                     |  |  |
| Auth. Servers       | Rule Settings                                                                                                    |                                   |                                     |  |  |
| Administrators      |                                                                                                    |                                   |                                     |  |  |
| Admin Realms 🔹 🔸    | - Select Rule Type -  Add Delete                                                                                                    |                                   |                                     |  |  |
| Admin Roles 🔹 🔸     | Name                                                                                                    | Rule Type                         | Summary                             |  |  |
| Users               | CorrectiontMAC                                                                                                    | Processes                         | Process Name: GearsAgentService.exe |  |  |
| User Realms 🔹 🕨     | <u>dearscrentmac</u>                                                                                                    | FIOCESSES                         | required                            |  |  |
| User Roles 🔹 🔸      |                                                                                                    |                                   |                                     |  |  |
| Junos Pulse >       |                                                                                                    |                                   |                                     |  |  |
| UAC                 |                                                                                                    |                                   |                                     |  |  |
| MAC Address Realms  | Require:                                                                                                    |                                   |                                     |  |  |
| Infranet Enforcer   | <ul> <li>All of the above rules</li> </ul>                                                                                                    |                                   |                                     |  |  |
| Network Access      | Any of the above rules                                                                                                    |                                   |                                     |  |  |
| Host Enforcer       | Custom                                                                                                    |                                   |                                     |  |  |
| - Maintenance       | 0                                                                                                    |                                   |                                     |  |  |
| System >            |                                                                                                    |                                   |                                     |  |  |
| Import/Export       | Remediation                                                                                                    |                                   |                                     |  |  |
| Push Config         |                                                                                                    |                                   |                                     |  |  |
| Archiving           | Enable Custom Instructions                                                                                                    |                                   |                                     |  |  |
| riduleshooling      | Warning!<br>You did not pass the OPSWAT Host Checker and wo<br>placed in to Guest network and<br>you have full access to the Internet.<br>To be placed into the OPSWAT network you need t<br>this jink below<br>https://gears.opswat.com/gears/a/download<br>/ife5287dfe1ca8204f330325d1b20bbe<br>and Download and install the OPSWAT GEARS Clie | HTML is allowed                   |                                     |  |  |
|                     | <ul> <li>Kill Processes</li> <li>Delete Files</li> <li>Send reason strings</li> </ul>                                                                                                    |                                   |                                     |  |  |
|                     | Save Changes?                                                                                                    |                                   |                                     |  |  |
|                     | -                                                                                                    |                                   |                                     |  |  |
|                     | Save Changes                                                                                                    |                                   |                                     |  |  |

## Step 5:

Once setup is complete click on *Save Changes,* then return to the Host Checker policy page.

| <ul> <li>System</li> </ul>         |                                                                                                    |             |                                |  |
|------------------------------------|----------------------------------------------------------------------------------------------------|-------------|--------------------------------|--|
| Status >                           |                                                                                                    |             |                                |  |
| Configuration >                    | Endpoint Security                                                                                           |             |                                |  |
| Network +                          |                                                                                                    |             |                                |  |
| Clustering +                       | Host Checker Secure virtual workspace Cache Cleaner                                                         | -           |                                |  |
| Virtual Systems >>                 | Ontions                                                                                                    |             |                                |  |
| IF-MAP Federation >                | options                                                                                                    |             |                                |  |
| Log/Monitoring >                   | Perform check every:                                                                                        | 10          | minutes                        |  |
| <ul> <li>Authentication</li> </ul> | renorm eleck every.                                                                                         | 10          | initiaces                      |  |
| Signing In →                       | <u>* Client-side proc</u> ess, login inactivity timeout:                                                    | 20          | minutes min=1                  |  |
| Endpoint Security >                | Host Checker                                                                                                |             |                                |  |
| Auth. Servers                      | Seter virtual workspace                                                                                     |             |                                |  |
| - Administrators                   | annic policy reevaluation                                                                                   |             |                                |  |
| Admin Realms >                     | Create Host Checker Connection Control Policy                                                               |             |                                |  |
| Admin Koles /                      | Note: You need to select this policy in a realm's Host Checker Authentication Policy page for connection co | ntrol to be | effective during user session. |  |
| Licer Realms                       | Enhanced Endpoint Security: Malware Protection                                                              |             |                                |  |
| User Roles                         |                                                                                                    |             |                                |  |
| Resource Profiles                  |                                                                                                    |             |                                |  |
| Resource Policies >                | Virus signature version monitoring                                                                          |             |                                |  |
| Junos Pulse >                      |                                                                                                    |             |                                |  |
| - Maintenance                      |                                                                                                    |             |                                |  |
| System >                           | Patch Management Info Monitoring                                                                            |             |                                |  |
| Import/Export +                    |                                                                                                    |             |                                |  |
| Push Config >                      |                                                                                                    |             |                                |  |
| Archiving >                        | Patch Remediation Options                                                                                   |             |                                |  |
| Troubleshooting >                  |                                                                                                    |             |                                |  |
|                                    |                                                                                                    |             |                                |  |
|                                    | Save Changes                                                                                                |             |                                |  |
|                                    | Save onlinges                                                                                               |             |                                |  |
|                                    | Policies                                                                                                    |             |                                |  |
|                                    |                                                                                                    |             |                                |  |
|                                    | New Index Party Palicy                                                                                      |             |                                |  |
|                                    | Delete                                                                                                    |             |                                |  |
|                                    | You may download a Host Checker installer from the installers page.                                         |             |                                |  |

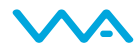

#### Step 6:

Under 'Policies', either create a new policy or edit an existing one. When creating a new policy, users will be prompted to provide a policy name.

| Root 💌 Go           |                                                     |        |
|---------------------|-----------------------------------------------------|--------|
| - System            |                                                     |        |
| Status >            | Configuration                                       |        |
| Configuration >     | New Host Checker Policy                             |        |
| Network >           | New Host checker Policy                             |        |
| Clustering >        | Host Checker Secure Virtual Workspace Cache Cleaner |        |
| Virtual Systems >>  |                                                     |        |
| IF-MAP Federation > |                                                     |        |
| Log/Monitoring >    | * Policy Name: GEARSRegistry Continue >>            | Cancel |
| - Authentication    |                                                     |        |
| Signing In →        | * indianter manifold field                          |        |
| Endpoint Security > | indicates required heid                             |        |
| A 11 C              |                                                     |        |

#### Step 7:

This step allows you to create a Custom Registry Setting. Select *Custom: Registry Setting* from the drop down and click Add. By default *Windows* will be selected.

| Root 💌 Go           |                                                                         |  |  |  |
|---------------------|-------------------------------------------------------------------------|--|--|--|
| - System            |                                                                         |  |  |  |
| Status >            | To deside Country of                                                    |  |  |  |
| Configuration >     | Host Chacker Policy                                                     |  |  |  |
| Network >           | nost checker Policy                                                     |  |  |  |
| Clustering >        |                                                                         |  |  |  |
| Virtual Systems >>  | Use this restriction to limit this policy to users whose workstations a |  |  |  |
| IF-MAP Federation + |                                                                         |  |  |  |
| Log/Monitoring +    | Policy Name: GEARSRegistry                                              |  |  |  |
| - Authentication    |                                                                         |  |  |  |
| Signing In 🔶 🔸      | Windows Mac Linux Solaris Mobile                                        |  |  |  |
| Endpoint Security > |                                                                         |  |  |  |
| Auth. Servers       | D.J. C.W.                                                               |  |  |  |
| Administrators      | Rule Settings                                                           |  |  |  |
| Admin Realms 🕠      | Custom: Registry Setting                                                |  |  |  |
| Admin Roles >       | Custom. Registry Cetting                                                |  |  |  |
| Users               | 🖾 Name 🛛                                                                |  |  |  |
| User Realms         |                                                                         |  |  |  |
| User Roles >        |                                                                         |  |  |  |

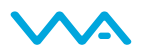

The following steps will outline the how to establish the registry check for both 32-bit and 64-bit Windows devices.

#### Step 8:

Establish the registry setting for the 64-bit system by first creating the rule name for the check. This name should be unique to designate the difference between the two checks. Now add requirements for the following Registry details.

Confirm the Registration Key on the Client matches the Account.

#### 1. For the persistent, installed Gears client:

- Registry root key HKEY\_LOCAL\_MACHINE
- Registry subkey \SOFTWARE\Wow6432Node\OPSWAT\GEARS Client\Config
- Name RegistrationKey
- Type REG\_SZ
- Value should match the account Registration Key

#### 2. For the on demand, portable Gears client:

- Registry root key HKEY\_CURRENT\_USER
- Registry subkey \SOFTWARE\OPSWAT\GEARS OnDemand\Config
- Name RegistrationKey
- Type REG\_SZ
- Value should match the account Registration Key

Check the Compliance state on the endpoint.

#### 1. For the persistent, installed Gears client:

- Root key HKEY Local Machine
- Subkey \SOFTWARE\Wow6432Node\OPSWAT\GEARS Client\Status
- Name Policy
- Type DWORD
- Value 0x0000000 (1)

#### 2. For the on demand, portable Gears client:

- Root key HKEY Current User
- Subkey \SOFTWARE\OPSWAT\GEARS OnDemand\Config
- Name Policy
- Type DWORD
- Value 0x0000000 (1)

Policy Key Values:

- a. 0 = NOT in compliance with policy, check Gars Cloud for details on the device
- b. 1 = in compliance with policy, check Gears Cloud to view the defined policy

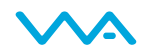

Save changes to enable the check for a 64-bit registry.

The combination of the two values, both Policy and Registration Key, ensure that the client installed is assigned to the Account that manages the defined Polices.

| System              |                                                                                                    |                                                                                                    |  |  |
|---------------------|----------------------------------------------------------------------------------------------------|----------------------------------------------------------------------------------------------------|--|--|
| Status >            | Configuration a Ma                                                                                                    | et Charles Dalieu e                                                                                           |  |  |
| Configuration >     | Add Custom Pulo - Pagistry Satting                                                                                             |                                                                                                    |  |  |
| Network >           | Aut custo                                                                                                    | in Rule . Registry Setting                                                                                    |  |  |
| Clustering +        | Rule Type:                                                                                                    | Registry Setting                                                                                              |  |  |
| Virtual Systems →   | * Dule Nerser                                                                                                    |                                                                                                    |  |  |
| IF-MAP Federation > | " Rule Marne:                                                                                                    | EARSONEIL_04DISSSIEIT                                                                                         |  |  |
| Log/Monitoring >    |                                                                                                    |                                                                                                    |  |  |
| - Authentication    | Criteria                                                                                                    |                                                                                                    |  |  |
| Signing In +        | Desister Des                                                                                                    |                                                                                                    |  |  |
| Endpoint Security > | Registry Roo                                                                                                    |                                                                                                    |  |  |
| Auth. Servers       | Registry Sub                                                                                                    | key: /AT\GEARS Client\Status                                                                                  |  |  |
| Administrators      | Name:                                                                                                    | Policy                                                                                                    |  |  |
| Admin Realms        | Tunoi                                                                                                    |                                                                                                    |  |  |
| Users               | Type.                                                                                                    |                                                                                                    |  |  |
| User Realms         | Value:                                                                                                    | 0x0000001                                                                                                    |  |  |
| User Roles >        |                                                                                                    | Check for 64-bit registry                                                                                     |  |  |
| Resource Profiles → |                                                                                                    | Note: Check for 64 bit registry. This option is applicable only for 64-bit versions of Windows. By default, H |  |  |
| Resource Policies > |                                                                                                    | Minimum version                                                                                               |  |  |
| Junos Pulse >       | Ontional                                                                                                    |                                                                                                    |  |  |
| - Maintenance       | optional                                                                                                    |                                                                                                    |  |  |
| System >            |                                                                                                    |                                                                                                    |  |  |
| Import/Export >     | Monitor this rule for change in result                                                                                         |                                                                                                    |  |  |
| Push Config >       | Note: Enabling this option will report change in compliance for this rule to the Junos Pulse Secure Access Service immediately |                                                                                                    |  |  |
| Archiving >         |                                                                                                    |                                                                                                    |  |  |
| Troubleshooting >   | Remediation                                                                                                    |                                                                                                    |  |  |
|                     |                                                                                                    |                                                                                                    |  |  |
|                     | Set Registry value specified in criteria                                                                                       |                                                                                                    |  |  |
|                     |                                                                                                    |                                                                                                    |  |  |
|                     | Save Changes?                                                                                                    |                                                                                                    |  |  |
|                     |                                                                                                    |                                                                                                    |  |  |
|                     | Save Change Cancel                                                                                                    |                                                                                                    |  |  |
|                     |                                                                                                    |                                                                                                    |  |  |
|                     | * indicates required field                                                                                                    |                                                                                                    |  |  |

#### Step 9:

To create the 32-bit check, create a Custom Registry Setting. Select *Custom: Registry Setting* from the drop down and click Add.

| System       Status       Configuration       Network       Clustering       Virtual Systems             | Endpoint<br>Host<br>Use this | Security ><br>Checker Policy<br>s restriction to limit this policy to users v | whose workstations are running host-checkir | ig software.                                                                                                    |
|----------------------------------------------------------------------------------------------------|------------------------------|-------------------------------------------------------------------------------|---------------------------------------------|----------------------------------------------------------------------------------------------------|
| IF-MAP Federation<br>Log/Monitoring                                                                      | Policy I                     | Name: GEARSRegistry                                                           |                                             |                                                                                                    |
| Signing In<br>Endpoint Security >                                                                        | Windo                        | ws Mac Linux Solaris N                                                        | 1obile                                      |                                                                                                    |
| Auth. Servers                                                                                            | Rule Set                     | tings                                                                         |                                             |                                                                                                    |
| Admin Realms                                                                                             | C                            | ustom: Registry Setting                                                       | elete                                       |                                                                                                    |
| 🗉 Users                                                                                                  |                              | Name                                                                          | Rule Type                                   | Summary                                                                                                    |
| User Realms  User Roles Resource Profiles Resource Policies                                              |                              | GEARSClient 64bitsystem                                                       | Registry Settings                           | Key/Subtey: USOFTWARE\Wow6432Node\OPSWAT\GEARS Client\Status\Policy<br>DWORD: R0000001<br>64-bt View00001<br>Rule monitoring is enabled |
| Junos Puise     )       Maintenance       System     )       Import/Export     )       Push Config     ) | Re                           | quire:<br>All of the above rules                                              |                                             |                                                                                                    |
| Archiving                                                                                                | 0                            | A C.I. I. I.                                                                  |                                             |                                                                                                    |

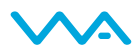

#### Step 10:

Establish the registry setting for the 32-bit system by first creating the rule name for the check. This name should be unique to designate the difference between the two checks. Then add requirements for the following Registry details.

Confirm the Registration Key on the Client matches the Account.

#### 1. For the persistent, installed Gears client:

- Registry root key HKEY\_LOCAL\_MACHINE
- Registry subkey HKEY\_LOCAL\_MACHINE\SOFTWARE\OPSWAT\GEARS
   Client\Config
- Name RegistrationKey
- Type REG\_SZ
- Value should match the account Registration Key

#### 2. For the on demand, portable Gears client:

- Registry root key HKEY\_CURRENT\_USER
- Registry subkey \SOFTWARE\OPSWAT\GEARS OnDemand\Config
- Name RegistrationKey
- Type REG\_SZ
- Value should match the account Registration Key

Check the Compliance state on the endpoint.

#### **1.** For the persistent, installed Gears client:

- Root key HKEY Local Machine
- Subkey \SOFTWARE \OPSWAT\GEARS Client\Status
- Name Policy
- Type DWORD
- Value 0x0000000 (1)

#### 2. For the on demand, portable Gears client:

- Root key HKEY Current User
- Subkey \SOFTWARE\OPSWAT\GEARS OnDemand\Config
- Name Policy
- Type DWORD
- Value 0x0000000 (1)

Policy Key Values:

- a. 0 = NOT in compliance with policy, check Gears Cloud for details on the device
- b. 1 = in compliance with policy, check Gears Cloud to view the defined policy

The combination of the two values, both Policy and Registration Key, ensure that the client installed is assigned to the Account that manages the defined Polices.

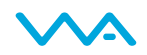

#### Step 11:

For Mac devices, the client provides a file with the Registration Key and Policy value. To configure for the Mac:

- 1. Select the *Mac* tab within *Host Check Policy*.
- 2. Under *Rule Settings*, Select *Custom: Process*, the select *Add*.
- 3. Create a New Process
- 4. Add file:
  - a. **For the persistent, installed Gears client:** *Applications/OPSWAT GEARS Client/Policies.*
  - b. For the on demand, portable Gears client: /Users/username/Documents/OPSWAT/GEARS OnDemand
- 5. Look for file named:
  - a. For the persistent, installed Gears client: *GEARS\_<gears license key>\_<policy value>.txt*, where the *gears license key* will be where you add your *Account Registration Key*, and Policy Value would be 1 if the device passes the policy defined in the Gears dashboard.
  - b. For the on demand, portable Gears client: GEARS\_<gears license key>\_<policy value>, where the gears license key will be where you add your Account Registration Key, and Policy Value would be 1 if the device passes the policy defined in the Gears dashboard.

This file includes a combination of two values, Policy and LicenseKey, to ensure that the client installed is assigned to the Account that manages the defined Polices.

The Policy value will be defined as the following:

- a. **0** = NOT in compliance with policy, check Gears Cloud for details on the device
- b. **1** = in compliance with policy, check Gears Cloud to view the defined policy

#### Step 12:

To finalize the configuration of the Host Checker Policy, confirm the following:

- Ensure that *Require* is checked with *Any of the Above Rules*
- Enable *Custom instructions* The Custom Instructions should include a brief note on why a user may be running into issues passing this compliance check and next steps they may take.
- Disable *Send Reason Strings* This will ensure that registry key information is not sent to the user and avoids further confusion.

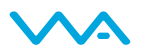

| Status >                                             | Endnoint Conwity >                                                                                       |                                           |                                                                                                    |  |  |
|------------------------------------------------------|----------------------------------------------------------------------------------------------------|-------------------------------------------|----------------------------------------------------------------------------------------------------|--|--|
| Configuration >                                      | Host Checker Policy                                                                                      |                                           |                                                                                                    |  |  |
| Network >                                            | ······                                                                                                   |                                           |                                                                                                    |  |  |
| Virtual Systems                                      | Use this restriction to limit this policy to users whose workstations are running host-checking software |                                           |                                                                                                    |  |  |
| IF-MAP Federation >                                  | use this restriction to inflic this policy to users whose                                                | workstations are running nost-checking so | itware.                                                                                                  |  |  |
| Log/Monitoring >                                     | Policy Name: GEARSRegistry                                                                               |                                           |                                                                                                    |  |  |
| Authentication                                       |                                                                                                    |                                           |                                                                                                    |  |  |
| Signing In >                                         | Windows Mac Linux Solaris Mobile                                                                         |                                           |                                                                                                    |  |  |
| Auth, Servers                                        |                                                                                                    |                                           |                                                                                                    |  |  |
| Administrators                                       | Rule Settings                                                                                            |                                           |                                                                                                    |  |  |
| Admin Realms                                         | - Select Rule Type -  Add Delete                                                                         |                                           |                                                                                                    |  |  |
| Users                                                | Name                                                                                                    | Rule Type                                 | Summary                                                                                                  |  |  |
| User Realms ><br>User Roles ><br>Recourse Profiler > | GEARSClient_32Bitsystem                                                                                  | Registry Settings                         | Key/Subkey: \SOFTWARE\OPSWAT\GEARS Client\Status\Policy<br>DWORD; 0x000007<br>Rule monitoring is enabled |  |  |
| Resource Policies ><br>Junos Pulse >                 | GEARSClient 64bitsystem                                                                                  | Registry Settings                         | Key/Subkey: \SOFTWARE\Wow6432Node\OPSWAT\GEARS Client\Status\Policy<br>DWORD; 0x0000001<br>64-bit View   |  |  |
| Maintenance                                          |                                                                                                    |                                           | Kale monitoring is enabled                                                                               |  |  |
| Import/Export                                        |                                                                                                    |                                           |                                                                                                    |  |  |
| Push Config >                                        |                                                                                                    |                                           |                                                                                                    |  |  |
| Archiving >                                          | Require:                                                                                                 |                                           |                                                                                                    |  |  |
|                                                      | <ul> <li>All of the above rules</li> </ul>                                                               |                                           |                                                                                                    |  |  |
|                                                      | Any of the above rules                                                                                   |                                           |                                                                                                    |  |  |
|                                                      | Custom                                                                                                   |                                           |                                                                                                    |  |  |
|                                                      |                                                                                                    |                                           |                                                                                                    |  |  |
|                                                      | Remediation                                                                                              |                                           |                                                                                                    |  |  |
|                                                      | Enable Custom Instructions                                                                               |                                           |                                                                                                    |  |  |
|                                                      | This system doesn't meet all securit                                                                     | v requirements set by A HTML is allo      | wed                                                                                                    |  |  |
|                                                      | IT. Please review the network policy<br>contact the help desk for additional                             | requirements or<br>assistance.            |                                                                                                    |  |  |
|                                                      |                                                                                                    |                                           |                                                                                                    |  |  |
|                                                      | Enable Contena Antiena                                                                                   | ×                                         |                                                                                                    |  |  |
|                                                      | Enable Custom Actions                                                                                    |                                           |                                                                                                    |  |  |
|                                                      | Kill Processes                                                                                           |                                           |                                                                                                    |  |  |
|                                                      | Delete Files                                                                                             |                                           |                                                                                                    |  |  |
|                                                      | Send reason strings                                                                                      |                                           |                                                                                                    |  |  |
|                                                      | Save Changes?                                                                                            |                                           |                                                                                                    |  |  |

#### Step 13:

Complete setup of any other requirements and save the changes. Once completed, this check will determine if Gears policies are being met by the endpoint device.

Host Checker is now setup for the Custom Process and Registry Compliance policies. The next step will be to apply these policies to the Administrative and or User Realms as necessary.

| System              |                          |                         |                             |                                                                |
|---------------------|--------------------------|-------------------------|-----------------------------|----------------------------------------------------------------|
| Status >            | User Authentisation Deal |                         |                             |                                                                |
| Configuration >     | Tect Dealm               | ins >                   |                             |                                                                |
| Network >           | rest_keann               |                         |                             |                                                                |
| Clustering +        | General Authen           | tication Policy Role I  | Manning                     |                                                                |
| Virtual Systems >>  | General                  |                         |                             |                                                                |
| IF-MAP Federation > | Source IP Browser        | Certificate Password    | Host Checker Limits         |                                                                |
| Log/Monitoring >    |                          |                         |                             |                                                                |
| - Authentication    | Allow users whose        | workstations meet th    | e requirements specified    | by required host-checker policies. If no policies are selected |
| Signing In 🔶        | will require and en      | force the policy in ord | ler to login to this realm. |                                                                |
| Endpoint Security > |                          |                         |                             |                                                                |
| Auth. Servers       | Evaluate Policies        | Require and Enforce     | Available Policies          |                                                                |
| Administrators      |                          |                         | All                         |                                                                |
| Admin Realms >>     |                          |                         |                             |                                                                |
| Admin Roles >>      |                          |                         | 342                         |                                                                |
| - Users             |                          |                         | 360SafeAV                   |                                                                |

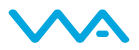

# Method #3: Third Party Policy: Distribute Gears for Guest Devices

Gears for Guest Devices can be integrated with Pulse Secure Host Checker as a *third party policy*. With this option, Host Checker will cause Windows endpoints to download a ~3MB portable Gears client and perform an on-demand compliance and malware scan. When the VPN session is ended, the Gears client will automatically be deleted from the endpoint.

The portable Gears client must be manually uploaded (one-time) by the network admin to the Pulse Secure device. The format of the upload is a ZIP file with an INI for configurations, and a DLL for executing the process. **Automatic updates are not supported**. To update the client version, the network admin must download the latest Gears for Guest Devices client, put it in the ZIP package, and upload to the Pulse Secure device.

Method #3 only works with Windows endpoints.

The screenshots included here are from a Pulse Secure SA2500 running 8.0R5.

Step 1: Download the third party policy

Contact OPSWAT to get a copy of the DLL

#### Step 2: Retrieve Gears portable EXE and license key

- Log in to your Gears account at www.opswatgears.com
- Go to the dashboard and click + **DEVICES** in the header bar
- Click *Enable Gears client on this device* in the dialog box
- On the resulting page, copy down the license key displayed on the bottom left
- Download the Windows Client from *Run without installing* (admin or non-admin version)
- Rename the downloaded file opswat-gears.exe

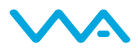

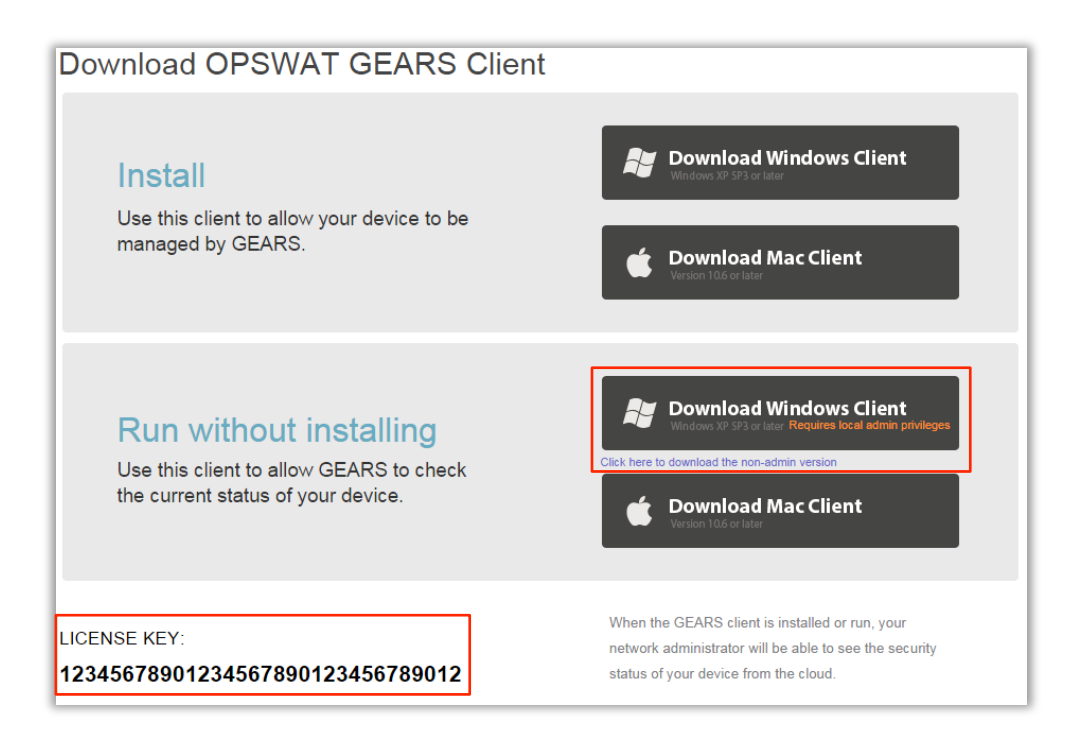

#### Step 2: Prepare the policy package

- Unzip the file
- Move the downloaded gears-opswat.exe file into the directory
- Open GEARSConfig.ini in a text editor
- Change the configuration options
  - server: Which Gears environment you are using (regular or beta)
  - o key: Your account license key
  - o **deepScan**:
    - 0 Malware scan only listed running processes;
    - 1 Also scan linked libraries. Enabling this (1) increases scan time from < 60 seconds to ~2-3 minutes
  - showRemediation:
    - 0 Only display summary remediation message in Pulse Secure webpage;
    - 1 Also show detailed and user-friendly self-remediation instructions in a new webpage
  - debugLog:
    - 0 Disable debug log on local machine
    - 1 Enable debug log on local machine (log is deleted when session ends)

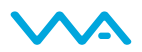

| 🐌 META-INF                                                                                                    | 9/11/2014 1:37 PM          | File folder   |
|----------------------------------------------------------------------------------------------------|----------------------------|---------------|
| GEARSConfig.ini                                                                                                    | 10/1/2014 4:01 PM          | Configuration |
| lomcJuniperHCIF.dll                                                                                                    | 9/11/2014 1:38 PM          | Application e |
| 🔤 opswat-gears.exe                                                                                                    | 9/30/2014 11:41 AM         | Application   |
| GEARSConfig.ini - Notepad<br><u>File Edit Format View Help</u><br>[DAILY_MALWARE_SCAN]<br>server=3445<br>;3445 for gears.opswat.com<br>;2358 for gears-beta.opswat.com<br>;2358 for gears-beta.opswat.com<br>key=1234567890123456789012<br>deepScan=0<br>showRemediation=1<br>debugLog=1 | m<br>at.com<br>23456789012 | ×             |
|                                                                                                    |                            | ~             |
|                                                                                                    |                            |               |

#### Step 3: Rezip the package

Rezip the package, without further changing any files names or folder structure. The zip file itself can be given any name. Expected package contents:

META-INF/MANIFEST.HCIF GEARSConfig.ini omcJuniperHCIF.dll opswat-gears.exe

#### Step 4: Log in to Pulse Secure console, Navigate to *Endpoint Security > Host Checker*

| System<br>Status →  |                                                               |
|---------------------|---------------------------------------------------------------|
| Configuration >     | Secure Access Service Dashboard                               |
| Network >           | Anti-the Association Astherations Mantheastheadule Matural B  |
| Clustering +        | Activity Overview Active Users Meeting Schedule Virtual D     |
| IF-MAP Federation → | Dashboard Settings                                            |
| Log/Monitoring >    |                                                               |
| Reports >           |                                                               |
| - Authentication    | Total Users (Last 24 Hours) Active Users Current SSL Sessions |
| Signing In          | 0 0 0                                                         |
| Endpoint Security > | Host Checker                                                  |
| Auth. Servers       | Secure Virtual Workspace Iccess Last 24 Hours Q Authentica    |
| - Administrators    | Cache Cleaner                                                 |
| Admin Realms >      |                                                               |
| Admin Roles >       |                                                               |
| - Users             |                                                               |
| User Realms >>>     |                                                               |

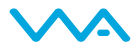

# Step 5: Create a *New 3<sup>rd</sup> Party Policy*

| Connguration /      | Enapoint occurry                                                                       |                                          |
|---------------------|----------------------------------------------------------------------------------------|------------------------------------------|
| Network >           | Hast Checker Secure Virtual Werkspace Cache Cleaner                                    |                                          |
| Clustering >        | Host Checker Secure virtual workspace Cache Cleaner                                    |                                          |
| IF-MAP Federation → | Ontions                                                                                |                                          |
| Log/Monitoring →    | options -                                                                              |                                          |
| Reports >           | Perform check every:                                                                   | 30 minutes                               |
| - Authentication    | renomi encek every.                                                                    |                                          |
| Endnaint Security   | * Client-side process, login inactivity timeout:                                       | 40 minutes min=                          |
| Auth, Servers       | Auto-upgrade Host Checker                                                              |                                          |
| - Administrators    |                                                                                        |                                          |
| Admin Realms >>     | Perform dynamic policy reevaluation                                                    |                                          |
| Admin Roles >       | Create Host Checker Connection Control Policy                                          |                                          |
| - Users             | Note: You need to select this policy in a realm's Host Checker Authentication Policy p | age for connection control to be effecti |
| User Realms →       |                                                                                        |                                          |
| User Roles →        | Enhanced Endpoint Security: Malware Protection                                         |                                          |
| Resource Profiles > |                                                                                        |                                          |
| Resource Policies > |                                                                                        |                                          |
| Junos Pulse >       | Virus signature version monitoring                                                     |                                          |
| - Maintenance       |                                                                                        |                                          |
| System →            |                                                                                        |                                          |
| Import/Export >     | Patch Management Info Monitoring                                                       |                                          |
| Push Config >       | Protein Management 1110 Monitoring                                                     |                                          |
| Archiving >         |                                                                                        |                                          |
| Troubleshooting /   | Natch Remediation Options                                                              |                                          |
|                     | Patch Remediation Options                                                              |                                          |
|                     |                                                                                        |                                          |
|                     |                                                                                        |                                          |
|                     | Save Changes                                                                           |                                          |
|                     |                                                                                        |                                          |
|                     | Policies                                                                               |                                          |
|                     | New New 3rd Party Policy Delete                                                        |                                          |
|                     | You may download a Host Checker installer from the installers page.                    |                                          |
|                     | Host Checker Policy                                                                    | Summary                                  |

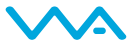

| Status ><br>Configuration ><br>Network >                  | Endpoint Security ><br>New 3rd Party Policy                                           | C Open                                                                                                    |
|-----------------------------------------------------------|---------------------------------------------------------------------------------------|----------------------------------------------------------------------------------------------------|
| Clustering >                                              | Host Checker Policy Package                                                           |                                                                                                    |
| IF-MAP Federation →<br>Log/Monitoring →                   | * Name: ACME Co. GEARS BYOD                                                           | G v v v v v v v v v v v v v v v v v v v                                                                                                    |
| Reports >                                                 | Label to reference this package                                                       | Organize 🔻 New folder 🛛 😨 🐨 🗍 🔞                                                                                                    |
| Authentication Signing In Endpoint Security Auth. Servers | * Policies File Choose File No file chosen<br>Zin file containing solicy definitions. | Favorites         Name         Date modified         Type           Recent Places         ACME Co Juniper GEARS.zip         9/30/2014 11:54 AM         Compress |
| <ul> <li>Administrators</li> </ul>                        |                                                                                       | O GEARs                                                                                                    |
| Admin Realms →                                            | Remediation                                                                           | 🏠 Lobby 🗉                                                                                                    |
| Admin Roles →                                             |                                                                                       | Nesktop                                                                                                    |
| - Users                                                   | Enable Custom Instructions                                                            | Downloads                                                                                                    |
| User Realms →                                             | Enable Custom Actions                                                                 | Netgear Cloud W                                                                                                    |
| Resource Profiles >                                       | 🗌 Remediate                                                                           |                                                                                                    |
| Resource Policies >                                       | Kill Processes                                                                        | 🛜 Libraries                                                                                                    |
| Junos Pulse >                                             | Delete Files                                                                          | Documents                                                                                                    |
| - Maintenance                                             | Sond rooson strings                                                                   | Downloads                                                                                                    |
| System >                                                  | Send reason strings                                                                   | Music v ( III )                                                                                                    |
| Import/Export                                             | Darkheard / Penerting                                                                 |                                                                                                    |
| Archiving >                                               | Dashboard/ Reporting                                                                  | File name: ACME Co Juniper GEARS.zip                                                                                                    |
| Troubleshooting >                                         | Consider for Dashboard/Reporting                                                      | Open 🔽 Cancel                                                                                                    |
|                                                           | Note: If this checkbox is not selected, policy details                                |                                                                                                    |
|                                                           | Save changes?                                                                         |                                                                                                    |
|                                                           | Save Changes                                                                          |                                                                                                    |
|                                                           |                                                                                       |                                                                                                    |

## Step 6: Name the policy and upload the ZIP package

# Step 7: Click 'Save Changes'

Leave Remediation options at default settings

|                                    | 1    |                                                                                                    |  |  |
|------------------------------------|------|----------------------------------------------------------------------------------------------------|--|--|
| Configuration                      | ÷.   | New 3rd Darty Dolicy                                                                                                    |  |  |
| Network                            | - Þ  | New Stu Party Policy                                                                                                    |  |  |
| Clustering                         | ×.   | Host Checker Policy Package                                                                                                    |  |  |
| IF-MAP Federation                  | n E  |                                                                                                    |  |  |
| Log/Monitoring                     | F    | * Name: ACME Co. GEARS BYOD                                                                                                    |  |  |
| Reports                            | ×.   | Label to reference this package.                                                                                                    |  |  |
| <ul> <li>Authentication</li> </ul> |      |                                                                                                    |  |  |
| Signing In                         | ÷.   | * Policies File: Choose File ACME Could GEARS zin                                                                                              |  |  |
| Endpoint Security                  | ÷    | Zin file containing policy definitions                                                                                                    |  |  |
| Auth. Servers                      |      | Zip nie containing policy demicions.                                                                                                    |  |  |
| <ul> <li>Administrators</li> </ul> |      |                                                                                                    |  |  |
| Admin Realms                       | - F  | Remediation                                                                                                    |  |  |
| Admin Roles                        | - 1- |                                                                                                    |  |  |
| - Users                            |      | <ul> <li>Enable Custom Instructions</li> <li>Enable Custom Actions</li> <li>Remediate</li> <li>Kill Processes</li> <li>Delete Files</li> </ul> |  |  |
| User Realms                        | ÷    |                                                                                                    |  |  |
| User Roles                         | - F  |                                                                                                    |  |  |
| Resource Profiles                  | - Þ  |                                                                                                    |  |  |
| Resource Policies                  | •    |                                                                                                    |  |  |
| Junos Pulse                        | - F  |                                                                                                    |  |  |
| – Maintenance                      |      |                                                                                                    |  |  |
| System                             | - F  | Send reason strings                                                                                                    |  |  |
| Import/Export                      | ÷.   |                                                                                                    |  |  |
| Push Config                        | F    | Dashboard/Reporting                                                                                                    |  |  |
| Archiving                          | ÷    |                                                                                                    |  |  |
| Troubleshooting                    | ×.   | <ul> <li>Consider for Dashboard/Reporting</li> </ul>                                                                                           |  |  |
|                                    |      | Note: If this checkbox is not selected, policy details are not reported to da                                                                  |  |  |
|                                    |      |                                                                                                    |  |  |
|                                    |      | Save changes?                                                                                                    |  |  |
|                                    |      |                                                                                                    |  |  |
|                                    |      | Save Changes                                                                                                    |  |  |
|                                    |      |                                                                                                    |  |  |

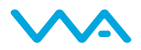

#### Step 8: Assign the Host Checker Policy to a User Realm

(Using a User Realm that you have already created) Assign the new Host Checker Policy to the target User Realm. The policy to use will be called <Name Given in Step 6>.isMachineClean

| Status              | User Authentication Real | <u>ms</u> >           |                                              |
|---------------------|--------------------------|-----------------------|----------------------------------------------|
| Configuration >     | Users                    |                       |                                              |
| Clustering          |                          |                       |                                              |
| TE-MAD Enderation b | General Authent          | tication Policy Role  | Mapping                                      |
| In-MAP rederation / | Source IP Browser        | Certificate Password  | Host Checker Limits                          |
| Log/Monitoring      |                          |                       |                                              |
| Reports >           |                          |                       |                                              |
| Authentication      | Allow users whose        | workstations meet the | e requirements specified by required host-   |
| Signing In >        | the client. "Require     | and Enforce" will req | uire and enforce the policy in order to logi |
| Endpoint Security > |                          |                       |                                              |
| Auth. Servers       | Evaluate Policies        | Require and Enforce   | Available Policies                           |
| - Administrators    |                          |                       |                                              |
| Admin Realms →      | 0                        | 0                     |                                              |
| Admin Roles 🔹 🕨     |                          |                       | ACME co GEARS BYOD                           |
| Users               |                          |                       | ACME co GEARS BYOD.isMachineClean            |

For more information, or if you have any questions about the steps above, please log into the OPSWAT Portal at https://portal.opswat.com and submit a ticket to request assistance from our support team.

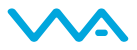